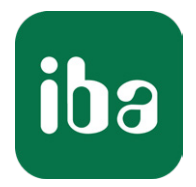

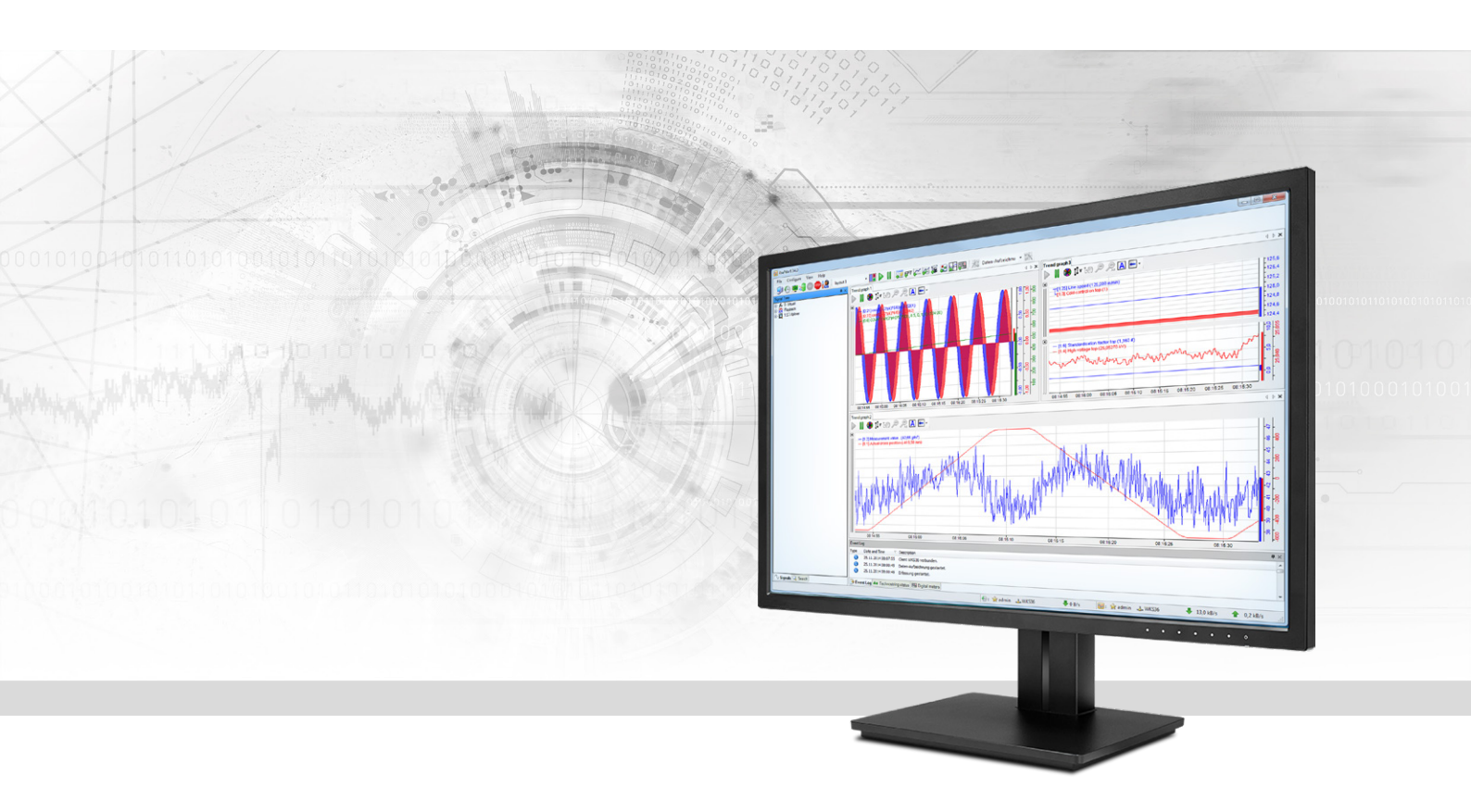

# ibaPDA-Interface-Raytek

Datenschnittstelle für Raytek Temperatur-Scanner

Handbuch Ausgabe 1.2

> Messsysteme für Industrie und Energie www.iba-ag.com

#### Hersteller

iba AG Königswarterstr. 44 90762 Fürth Deutschland

#### Kontakte

| Zentrale | +49 911 97282-0  |
|----------|------------------|
| Telefax  | +49 911 97282-33 |
| Support  | +49 911 97282-14 |
| Technik  | +49 911 97282-13 |
| E-Mail   | iba@iba-ag.com   |
| Web      | www.iba-ag.com   |

Weitergabe sowie Vervielfältigung dieser Unterlage, Verwertung und Mitteilung ihres Inhalts sind nicht gestattet, soweit nicht ausdrücklich zugestanden. Zuwiderhandlungen verpflichten zu Schadenersatz.

© iba AG 2020, alle Rechte vorbehalten.

Der Inhalt dieser Druckschrift wurde auf Übereinstimmung mit der beschriebenen Hard- und Software überprüft. Dennoch können Abweichungen nicht ausgeschlossen werden, so dass für die vollständige Übereinstimmung keine Garantie übernommen werden kann. Die Angaben in dieser Druckschrift werden jedoch regelmäßig aktualisiert. Notwendige Korrekturen sind in den nachfolgenden Auflagen enthalten oder können über das Internet heruntergeladen werden.

Die aktuelle Version liegt auf unserer Website www.iba-ag.com zum Download bereit.

| Version | Datum   | Revision - Kapitel / Seite | Autor | Version SW |
|---------|---------|----------------------------|-------|------------|
| 1.2     | 07-2020 | ibaQPanel-Llzenz           | rm    | 6.38.0     |

Windows<sup>®</sup> ist eine Marke und eingetragenes Warenzeichen der Microsoft Corporation. Andere in diesem Handbuch erwähnte Produkt- und Firmennamen können Marken oder Handelsnamen der jeweiligen Eigentümer sein.

## Inhalt

| 1 | Zu diese | n Handbuch4                             |  |  |  |  |  |  |  |  |
|---|----------|-----------------------------------------|--|--|--|--|--|--|--|--|
|   | 1.1      | Zielgruppe und Vorkenntnisse4           |  |  |  |  |  |  |  |  |
|   | 1.2      | Schreibweisen4                          |  |  |  |  |  |  |  |  |
|   | 1.3      | Verwendete Symbole5                     |  |  |  |  |  |  |  |  |
| 2 | Systemv  | oraussetzungen6                         |  |  |  |  |  |  |  |  |
| 3 | Raytek-S | Schnittstelle7                          |  |  |  |  |  |  |  |  |
|   | 3.1      | Allgemeine Informationen7               |  |  |  |  |  |  |  |  |
|   | 3.2      | Systemtopologien7                       |  |  |  |  |  |  |  |  |
|   | 3.3      | Konfiguration und Projektierung ibaPDA7 |  |  |  |  |  |  |  |  |
|   | 3.3.1    | Einstellungen der Schnittstelle8        |  |  |  |  |  |  |  |  |
|   | 3.3.2    | Modul hinzufügen8                       |  |  |  |  |  |  |  |  |
|   | 3.3.3    | Allgemeine Moduleinstellungen9          |  |  |  |  |  |  |  |  |
|   | 3.3.4    | Verbindungseinstellungen11              |  |  |  |  |  |  |  |  |
|   | 3.3.5    | Signalkonfiguration12                   |  |  |  |  |  |  |  |  |
| 4 | Diagnos  | e13                                     |  |  |  |  |  |  |  |  |
|   | 4.1      | Lizenz                                  |  |  |  |  |  |  |  |  |
|   | 4.2      | Verbindungsdiagnose mittels PING14      |  |  |  |  |  |  |  |  |
|   | 4.3      | Verbindungstabelle15                    |  |  |  |  |  |  |  |  |
| 5 | Support  | und Kontakt                             |  |  |  |  |  |  |  |  |

# 1 Zu diesem Handbuch

Diese Dokumentation beschreibt die Funktion und Anwendung der Software-Schnittstelle *ibaPDA-Interface-Raytek*.

Diese Dokumentation ist eine Ergänzung zum *ibaPDA*-Handbuch. Informationen über alle weiteren Eigenschaften und Funktionen von *ibaPDA* finden Sie im *ibaPDA*-Handbuch bzw. in der Online-Hilfe.

# 1.1 Zielgruppe und Vorkenntnisse

Diese Dokumentation wendet sich an ausgebildete Fachkräfte, die mit dem Umgang mit elektrischen und elektronischen Baugruppen sowie der Kommunikations- und Messtechnik vertraut sind. Als Fachkraft gilt, wer auf Grund seiner fachlichen Ausbildung, Kenntnisse und Erfahrungen sowie Kenntnis der einschlägigen Bestimmungen die ihm übertragenen Arbeiten beurteilen und mögliche Gefahren erkennen kann.

Im Besonderen wendet sich diese Dokumentation an Personen, die mit Projektierung, Test, Inbetriebnahme oder Instandhaltung von Raytek Temperatur-Zeilenscannern befasst sind. Für den Umgang mit *ibaPDA-Interface-Raytek* sind folgende Vorkenntnisse erforderlich bzw. hilfreich:

- Betriebssystem Windows
- Grundkenntnisse ibaPDA
- Kenntnis von Projektierung und Betrieb des betreffenden Messgeräts/-systems

# 1.2 Schreibweisen

In dieser Dokumentation werden folgende Schreibweisen verwendet:

| Aktion                              | Schreibweise                                                                                    |
|-------------------------------------|-------------------------------------------------------------------------------------------------|
| Menübefehle                         | Menü Funktionsplan                                                                              |
| Aufruf von Menübefehlen             | Schritt 1 – Schritt 2 – Schritt 3 – Schritt x                                                   |
|                                     | Beispiel:<br>Wählen Sie Menü <i>Funktionsplan – Hinzufügen –</i><br><i>Neuer Funktionsblock</i> |
| Tastaturtasten                      | <tastenname></tastenname>                                                                       |
|                                     | Beispiel: <alt>; <f1></f1></alt>                                                                |
| Tastaturtasten gleichzeitig drücken | <tastenname> + <tastenname></tastenname></tastenname>                                           |
|                                     | Beispiel: <alt> + <strg></strg></alt>                                                           |
| Grafische Tasten (Buttons)          | <tastenname></tastenname>                                                                       |
|                                     | Beispiel: <ok>; <abbrechen></abbrechen></ok>                                                    |
| Dateinamen, Pfade                   | "Dateiname", "Pfad"                                                                             |
|                                     | Beispiel: "Test.doc"                                                                            |

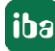

# 1.3 Verwendete Symbole

Wenn in dieser Dokumentation Sicherheitshinweise oder andere Hinweise verwendet werden, dann bedeuten diese:

#### Gefahr!

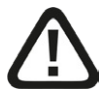

Wenn Sie diesen Sicherheitshinweis nicht beachten, dann droht die unmittelbare Gefahr des Todes oder der schweren Körperverletzung!

Beachten Sie die angegebenen Maßnahmen.

#### Warnung!

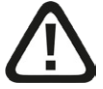

Wenn Sie diesen Sicherheitshinweis nicht beachten, dann droht die mögliche Gefahr des Todes oder schwerer Körperverletzung!

Beachten Sie die angegebenen Maßnahmen.

#### Vorsicht!

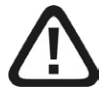

Wenn Sie diesen Sicherheitshinweis nicht beachten, dann droht die mögliche Gefahr der Körperverletzung oder des Sachschadens!

Beachten Sie die angegebenen Ma
ßnahmen.

#### Hinweis

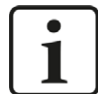

Hinweis, wenn es etwas Besonderes zu beachten gibt, wie z. B. Ausnahmen von der Regel usw.

#### Tipp

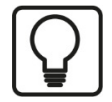

Tipp oder Beispiel als hilfreicher Hinweis oder Griff in die Trickkiste, um sich die Arbeit ein wenig zu erleichtern.

#### **Andere Dokumentation**

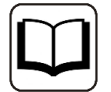

Verweis auf ergänzende Dokumentation oder weiterführende Literatur.

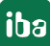

# 2 Systemvoraussetzungen

Folgende Systemvoraussetzungen sind für die Verwendung der Datenschnittstelle Raytek erforderlich:

- *ibaPDA* v6.38 oder höher
- Lizenz für *ibaPDA-Interface-Raytek* (unterstützt bis zu 2 Geräte bzw. 2 Verbindungen)
- Bei mehr als 2 Verbindungen benötigen Sie zusätzliche *one-step-up-Interface-Raytek* Lizenzen für jeweils 2 weitere Verbindungen. Bis zu 16 Verbindungen insgesamt sind möglich.

Sonstige Voraussetzungen an die eingesetzte Rechner-Hardware und die unterstützten Betriebssysteme entnehmen Sie bitte der *ibaPDA*-Dokumentation.

#### Hinweis

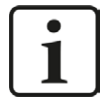

Für die Darstellung der Messgrößen ist inbesondere die Ansicht 2D-Draufsicht geeignet. Diese Darstellung ist mit Live-Daten aber nur mit den Objekten Trendgraph und HD-Trendgraph der Software *ibaQPanel* möglich. Daher wird empfohlen, zusätzliche Lizenzen für *ibaQPanel* und/oder ibaHD-Server zu erwerben.

In der Offline-Analyse mit *ibaAnalyzer* ist die 2D-Draufsicht standardmäßig enthalten.

#### Lizenzinformationen

| Bestell-Nr. | Produktbezeichnung           | Beschreibung                                                                                          |
|-------------|------------------------------|----------------------------------------------------------------------------------------------------|
| 31.001013   | ibaPDA-Interface-Raytek      | ibaPDA Datenschnittstelle für die Verbindung<br>zu max. 2 Raytek Temperatur-Zeilenscannern.           |
| 31.101013   | One-step-up-Interface-Raytek | Erweiterungslizenz für 2 weitere Raytek Ver-<br>bindungen (max. 7 Lizenzen zulässig)                  |
| 30.670040   | ibaQPanel-V7-Add-On          | Zusatzpaket für einen ibaPDA-Client zur An-<br>zeige von Prozess-/Qualitätsdaten in einem<br>HMI-Bild |

Tab. 1: Verfügbare Raytek-Schnittstellen-Lizenzen

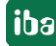

# 3 Raytek-Schnittstelle

### 3.1 Allgemeine Informationen

Die Raytek-Schnittstelle ist geeignet für die Messdatenerfassung von Raytek (Fluke Process Instruments) Temperatur-Zeilenscannern der Typen MP40, MP50 und MP150. Die Scanner erzeugen 1024 Messpunkte pro Zeile und sie können bis zu 150 Zeilen pro Sekunde erfassen. Die Scanner senden ihre Daten automatisch über eine Ethernet-TCP/IP-Verbindung an *ibaPDA*. *ibaPDA* muss die Messdaten nicht anfordern. Die Scanner unterstützen nur eine Verbindung pro Gerät.

# 3.2 Systemtopologien

Die Verbindungen zu den Geräten können über Standard-Ethernet-Schnittstellen des Rechners hergestellt werden.

Es ist keine weitere Software für den Betrieb erforderlich.

Hinweis

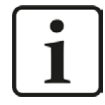

Es wird empfohlen, die TCP/IP-Kommunikation auf einem separaten Netzwerksegment durchzuführen, um eine gegenseitige Beeinflussung durch sonstige Netzwerkkomponenten auszuschließen.

# 3.3 Konfiguration und Projektierung ibaPDA

Öffnen Sie den I/O-Manager, z.B. mithilfe der Symbolleiste 😕.

Bei Vorliegen aller Systemvoraussetzungen (s.o.) wird im Signalbaum die Schnittstelle "Raytek" angezeigt.

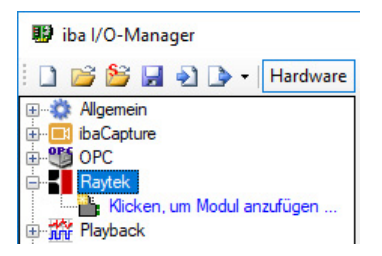

Abb. 1: Raytek-Schnittstelle im I/O-Manager

#### 3.3.1 Einstellungen der Schnittstelle

Die Schnittstelle selbst hat folgende Funktionen und Konfigurationsmöglichkeiten:

| 🔢 iba I/O-Manager      |      |                                                                |                                               |                                  |                                |                                   |                                |                          | $\times$ |
|------------------------|------|----------------------------------------------------------------|-----------------------------------------------|----------------------------------|--------------------------------|-----------------------------------|--------------------------------|--------------------------|----------|
| 🗄 🗋 🎬 🚰 🌒 🌗 🕶 Hardware | Grup | pen Technostring A                                             | lusgänge   🗅 😭                                | <u>L</u>                         |                                |                                   |                                |                          |          |
|                        |      | aytek<br>Ile Werte auf null setzen<br>ifassung starten, auch w | , wenn die Verbindur<br>enn ein Gerät nicht ( | ng zu einem Ge<br>erreichbar ist | erät unterbrochen wird         |                                   | Zähle                          | er zurücksetze           | n        |
| ⊕-∽ & Virtuell<br>□    |      | Name                                                           | Adresse                                       | Fehler<br>Zähler                 | Aktualisierungszeit<br>Aktuell | Aktualisierungszeit<br>Mittelwert | Aktualisierungszeit<br>Minimum | Aktualisierur<br>Maximum | igszeit  |
|                        | UU 0 | 2                                                              | 2                                             | 2                                | 2                              | 2                                 | 2                              | 2                        |          |

Abb. 2: Raytek Schnittstelleneinstellungen

#### Alle Werte auf Null setzen, wenn Verbindung zu einem Gerät unterbrochen wird

Wenn diese Option aktiviert ist, werden alle gemessenen Werte eines Raytek-Gerätes auf den Wert Null gesetzt, sobald die Verbindung verloren geht. Ist diese Option deaktiviert, dann behält *ibaPDA* den bei Verbindungsabbruch letzten gültigen Messwert im Speicher.

#### Erfassung starten, auch wenn ein Gerät nicht erreichbar ist

Wenn diese Option aktiviert ist, wird die Erfassung starten auch wenn ein Raytek-Gerät nicht erreichbar ist. Anstatt eines Fehlers wird eine Warnung im Prüfungsdialog ausgegeben. Wenn das System ohne Verbindung zum Gerät gestartet wurde, wird *ibaPDA* in regelmäßigen Abständen versuchen, eine Verbindung zum Gerät herzustellen.

#### Verbindungstabelle

Die Tabelle zeigt die Zykluszeiten und Fehlerzähler der einzelnen Verbindungen während der Datenmessung an. Klicken Sie auf die Schaltfläche <Zähler zurücksetzen>, um die berechneten Zeiten und den Fehlerzähler auf Null zurückzusetzen.

#### 3.3.2 Modul hinzufügen

Pro Gerät benötigen Sie ein Modul. *ibaPDA* unterstützt einen Modultypen:

#### **Raytek MPx linescanner**

8

Fügen Sie ein Modul durch Klicken unter der Schnittstelle hinzu. Wählen Sie den gewünschten Modultyp aus und klicken Sie auf <OK>.

| 助 iba I/O-Manager                                                                                                    |                                                                                                    |   |
|----------------------------------------------------------------------------------------------------|----------------------------------------------------------------------------------------------------|---|
| 🗋 💕 🎽 🎝 🌗 🕶 Hardware                                                                                                    | Gruppen Technostring Ausgänge 🗈 🛍                                                                                                    |   |
| Algemein<br>Definition of the second second se | Raytek         Modul hinzufügen         Name :       Raytek MPx linescanner         Modul Typ :         Raytek MPx linescanner         Modul Typ :         Raytek MPx linescanner | × |
|                                                                                                    |                                                                                                    |   |

Abb. 3: Raytek-Modul hinzufügen

### 3.3.3 Allgemeine Moduleinstellungen

Die Module haben folgende Einstellmöglichkeiten.

| Δ | Ilgemein 🖉 Verbindi  |                                |  |  |  |
|---|----------------------|--------------------------------|--|--|--|
| ~ |                      |                                |  |  |  |
| ~ | Grundeinstellungen   | j                              |  |  |  |
|   | Modultyp             | Raytek MPx linescanner         |  |  |  |
|   | Verriegelt           | False                          |  |  |  |
|   | Aktiviert            | True                           |  |  |  |
|   | Name                 | Raytek MPx linescanner         |  |  |  |
|   | Modul Nr.            | 14                             |  |  |  |
|   | Zeitbasis            | 10 ms                          |  |  |  |
|   | Name als Präfix verw | False                          |  |  |  |
| ~ | Daten                |                                |  |  |  |
|   | Profilname           | Ravtek MPx linescanner (14) Pr |  |  |  |

Abb. 4: Allgemeine Einstellungen Raytek-Modul

#### Grundeinstellungen

#### Modultyp (nur Anzeige)

Zeigt den Typ des aktuellen Moduls an.

#### Verriegelt

Ein Modul kann verriegelt werden, um ein versehentliches oder unautorisiertes Ändern der Moduleinstellungen zu verhindern.

#### Aktiviert

Deaktivierte Module werden von der Signalerfassung ausgeschlossen.

#### Name

Hier ist der Klartextname als Modulbezeichnung einzutragen.

#### Modul Nr.

Interne Referenznummer des Moduls. Diese Nummer bestimmt die Reihenfolge der Module im Signalbaum von *ibaPDA*-Client und *ibaAnalyzer*.

#### Zeitbasis

Alle Signale dieses Moduls werden mit dieser Zeitbasis erfasst.

#### Name als Präfix verwenden

Stellt den Modulnamen den Signalnamen voran.

#### Daten

#### Profilname

*ibaPDA* erzeugt für jedes Raytek-Modul ein Vektorsignal mit den gemessenen Zeilendaten. Dieses Vektorsignal finden Sie im Abschnitt "Gruppen" im I/O-Manager.

Standardmäßig wird der Name aus dem Modulnamen und der Modulnummer gebildet.

Sie können den Namen des Vektorsignals bestimmen, indem Sie ihn bei *Profilname* eingeben. Wenn Sie das Zeichen '\' verwenden, können Sie das Vektorsignal einer Untergruppe zuordnen.

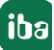

#### Tipp

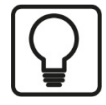

Das Vektorsignal kann direkt für die 2D-Draufsicht (Falschfarbendarstellung) des Temperaturprofils in *ibaQPanel* und/oder *ibaAnalyzer* verwendet werden.

#### Beispiel

Die Eingabe von "Test\Raytek\_01\_Profil" als Profilename führt zur Bildung einer Gruppe namens "Test" mit einem Vektorsignal namens "Raytek\_01\_Profil" als Gruppenelement.

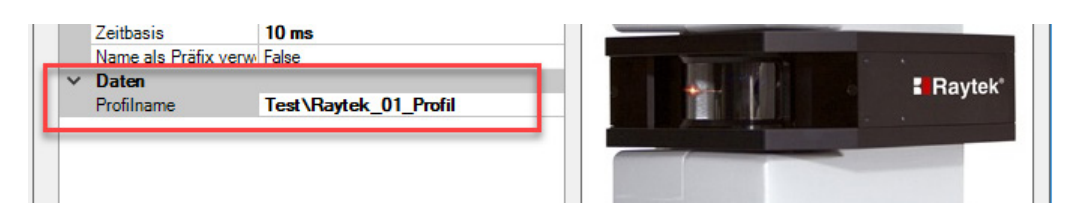

Einstellung Profilename in den allgemeinen Moduleinstellungen

| 🔢 iba I/O-Manager                                     |            |         |                |                  |
|-------------------------------------------------------|------------|---------|----------------|------------------|
| 🗋 💕 🚰 🖨 🕒 - і н                                       | ardware    | Gruppen | Technostring   | Ausgänge         |
| □/ <mark>} Test</mark><br>□ <b>2</b> Raytek_01_Profil | <b>☆</b> ^ | Test    | t i            |                  |
| [14:2]: Pixeldaten 1<br>[14:3]: Pixeldaten 2          | X          | Signale | auswählen      |                  |
|                                                       |            |         | 14. Raytek MP  | linescanner      |
| [14:5]: Pixeldaten 4                                  |            |         | 14:0: Innen    | inummer          |
|                                                       |            |         | √ 14:2: Pixeld | aten 1           |
|                                                       |            |         | - 14:2: Pixeld | aten 1<br>aten 2 |

Gruppe und Profil-Vektorsignal

iba

### 3.3.4 Verbindungseinstellungen

Im Register Verbindung nehmen Sie die Einstellungen für den Verbindungsaufbau vor:

| 🔢 iba I/O-Manager                                        |                                                                                                    | - |      | × |
|----------------------------------------------------------|----------------------------------------------------------------------------------------------------|---|------|---|
| 🗋 💕 🎽 🋃 🌒 🕨 🕶 Hardware                                   | Gruppen Technostring Ausgänge 🕮 🕮                                                                                                    |   |      |   |
|                                                          | Raytek MPx linescanner (14)                                                                                                    |   |      |   |
| ⊕ ∰ OPC<br>⊟ Raytek<br>Raytek MPx linescanner (14)       | Allgemein SVerbindung Analog J Digital                                                                                                    |   |      |   |
| Hicken, um Modul anzufügen<br>∰ Playback<br>∰ ∱ Virtuell | Adresse 192.168.42.30<br>Port 2727 🔹                                                                                                    |   |      |   |
| ⊡∎ Nicht abgebildet                                      | Тур МР150 🗸                                                                                                    |   |      |   |
|                                                          | Einheit °C ~                                                                                                    |   | Test |   |
|                                                          | Connecting to device at 192.168.42.30:2727           Successfully connected           Device ID:         -RAY-M150-0G5-35272-           Version:         MPOS Version 3.44 Update: Nov 19 2015 (Motor: 2.03; Apr 11 2016)           Status:         OK           Temperature range:         100 °C - 950 °C           Scan frequency:         36 Hz           Pixels per line:         512 |   |      |   |

Abb. 5: Raytek Verbindungseinstellungen

#### Adresse

Geben Sie hier die IP-Adresse des Raytek-Gerätes ein.

#### Port

Dies ist die Portnummer, über die das Gerät mit *ibaPDA* kommuniziert. Voreinstellung: 2727. Bei Bedarf können Sie die Portnummer ändern. Sie muss auf beiden Seiten (*ibaPDA* und Raytek) gleich sein.

#### Тур

Hier können Sie den Scannertyp auswählen. Dies ist in der Regel aber nicht notwendig, wenn Sie nach Eingabe der IP-Adresse auf den <Test>-Button klicken. Ist der Scanner angeschlossen und eingeschaltet, wird der Typ von *ibaPDA* automatisch erkannt.

#### Einheit

Hier können Sie zwischen den Temperatureinheiten °C und °F wählen. *ibaPDA* verwendet dann die korrekten Faktoren zur Skalierung.

#### <Test>-Button

Wenn Sie auf den <Test>-Button klicken, versucht *ibaPDA* die Verbindung zu dem Gerät aufzubauen und eine Reihe von Daten auszulesen, wie z. B.

- Geräte-ID
- Geräteversion
- Aktueller Gerätestatus
- Temperaturbereich
- Scan-Frequenz
- Anzahl Pixel pro Linie

Bei erfolgreicher Verbindung werden die Daten im Dialogfenster angezeigt. Ein Teil dieser Informationen wird dazu verwendet, die Anzahl der Analogsignale in der Signaltabelle automatisch anzupassen.

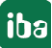

#### Hinweis

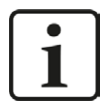

Änderungen der Parameter, wie z. B. Anzahl Pixel pro Linie oder Scan-Frequenz können nur am Gerät mithilfe der Raytek-Software vorgenommen werden.

### 3.3.5 Signalkonfiguration

Das Modul enthält alle analogen und digitalen Signale, die der Scanner sendet. Für jedes Modul wird der komplette Signalsatz eines Raytek-Gerätes automatisch angelegt.

Die Signale sind nach Funktionalität in der Signaltabelle gruppiert. Es ist nicht erforderlich, noch weitere Signale hinzuzufügen. Bei Bedarf können Sie einzelne Signale aktivieren/deaktivieren.

| 🔢 iba I/O-Manager           |      |                             |                                        |         |      |        |       |         | × |  |
|-----------------------------|------|-----------------------------|----------------------------------------|---------|------|--------|-------|---------|---|--|
| 🗋 💕 🎽 🎝 🌗 🕶 Hardware        | Grup | per                         | n Technostring Ausgänge 📳 🛝            |         |      |        |       |         |   |  |
|                             | R    | Raytek MPx linescanner (14) |                                        |         |      |        |       |         |   |  |
|                             | H    | Allg                        | gemein 🝠 Verbindung 🔨 Analog 👖 Digital |         |      |        |       |         |   |  |
| Raytek MPx linescanner (14) |      | Na                          | me                                     | Einheit | Gain | Offset | Aktiv | Istwert |   |  |
| Klicken, um Modul anzufügen |      | Ξ                           | Allgemein                              |         |      |        |       |         | ^ |  |
| Him for Virtuell            | 0    |                             | Innentemperatur                        | °C      | 1    | . 0    |       |         |   |  |
| Nicht abgebildet            | 1    |                             | Zeilennummer                           |         | 1    | 0      |       |         |   |  |
|                             |      | -                           | Pixeldaten                             |         |      |        |       |         |   |  |
|                             | 2    |                             | Pixeldaten 1                           | °C      | 1    | . 0    |       |         |   |  |
|                             | 3    |                             | Pixeldaten 2                           | °C      | 1    | 0      |       |         |   |  |
|                             | 4    |                             | Pixeldaten 3                           | °C      | 1    | . 0    |       |         |   |  |
|                             | 5    |                             | Pixeldaten 4                           | °C      | 1    | . 0    |       |         |   |  |
|                             | 6    |                             | Pixeldaten 5                           | °C      | 1    | . 0    |       |         |   |  |
|                             | 7    |                             | Pixeldaten 6                           | °C      | 1    | . 0    |       |         |   |  |
|                             | 8    |                             | Pixeldaten 7                           | °C      | 1    | . 0    |       |         |   |  |
|                             | 9    |                             | Pixeldaten 8                           | °C      | 1    | 0      |       |         |   |  |
|                             | 10   |                             | Pixeldaten 9                           | °C      | 1    | . 0    |       |         |   |  |
|                             | 11   |                             | Pixeldaten 10                          | °C      | 1    | 0      |       |         |   |  |
|                             | 12   |                             | Pixeldaten 11                          | °C      | 1    | . 0    |       |         |   |  |
|                             | 13   |                             | Pixeldaten 12                          | °C      | 1    | 0      |       |         |   |  |
|                             | 14   |                             | Pixeldaten 13                          | °C      | 1    | . 0    |       |         |   |  |
|                             | 15   |                             | Pixeldaten 14                          | °C      | 1    | 0      |       |         |   |  |
|                             | 16   |                             | Pixeldaten 15                          | °C      | 1    | . 0    |       |         |   |  |
|                             | 17   |                             | Pixeldaten 16                          | °C      | 1    | 0      |       |         |   |  |
|                             | 18   |                             | Pixeldaten 17                          | °C      | 1    | . 0    |       |         |   |  |
|                             | 19   |                             | Pixeldaten 18                          | °C      | 1    | 0      |       |         |   |  |

Abb. 6: Raytek Signaltabelle "Analog"

| 🔢 iba I/O-Manager           |                                                        |                                                         |       |         |  |  |  |  |  |
|-----------------------------|--------------------------------------------------------|---------------------------------------------------------|-------|---------|--|--|--|--|--|
| 🗋 💕 🎽 🎝 🌗 🕶 Hardware        | 🕽 📂 🛃 🎝 🕟 🗸 Hardware Gruppen Technostring Ausgänge 🗈 🛍 |                                                         |       |         |  |  |  |  |  |
| ⊕                           | R                                                      | aytek MPx linescanner (14)                              |       |         |  |  |  |  |  |
| OPC     Baytek              | H                                                      | Allgemein 🝠 Verbindung 🔨 Analog 🗍 Digital               |       |         |  |  |  |  |  |
| Raytek MPx linescanner (14) | N                                                      | me                                                      | Aktiv | Istwert |  |  |  |  |  |
| Klicken, um Modul anzufügen | FE                                                     | Allgemein                                               |       |         |  |  |  |  |  |
| Him Juni Playback           | 0                                                      | Verbunden                                               |       |         |  |  |  |  |  |
| Nicht abgebildet            | 1                                                      | Externer Trigger                                        |       |         |  |  |  |  |  |
|                             | 2                                                      | Gerät wärmt auf                                         |       |         |  |  |  |  |  |
|                             | 3                                                      | Vorspannung (Bias) ist nicht im zulässigen Bereich      |       |         |  |  |  |  |  |
|                             | 4                                                      | Detektor-Kühlerspannung ist nicht im zulässigen Bereich |       |         |  |  |  |  |  |
|                             | 5                                                      | Innentemperatur ist nicht im zulässigen Bereich         |       |         |  |  |  |  |  |
|                             | 6                                                      | Vom Geber kommt kein Nullimpuls                         |       |         |  |  |  |  |  |
|                             | 7                                                      | Keine Daten                                             |       |         |  |  |  |  |  |
|                             |                                                        |                                                         |       |         |  |  |  |  |  |

Abb. 7: Raytek Signaltabelle "Digital"

# 4 Diagnose

### 4.1 Lizenz

Falls die Schnittstelle "Raytek" nicht im Signalbaum angezeigt wird, können Sie entweder in *ibaPDA* im I/O-Manager unter *Allgemein - Einstellungen - Lizenz-Info* oder in der *ibaPDA* Dienststatus-Applikation überprüfen, ob Ihre Lizenz "Interface Raytek" ordnungsgemäß erkannt wird. Die Anzahl der lizenzierten Verbindungen ist in Klammern angegeben.

| Lizenz-inio       |                              | Lizenz-Optionen:                                        |   |
|-------------------|------------------------------|---------------------------------------------------------|---|
| Lizenz-Nr. :      | 7104102                      | Harlan Hollos TCP Savar 64                              | ^ |
| Kunde:            | Testitogie kallelo za (2014) | Herland DPC UK Dank (16)                                |   |
| Nutzungsdauer:    | 20 Katerdatage               | Interface Raytek (2)                                    |   |
| Dongle HW ID:     | 8.8.0.8.9.2.V.0.5ve01-2.2    | Herbarn 57 Aptres (16)<br>Herbarn Topostel, Aptres (16) |   |
| Daten-Aufzeichnun | igen:                        |                                                         | Ŷ |

Abb. 8: Lizenzanzeige im ibaPDA I/O-Manager

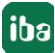

# 4.2 Verbindungsdiagnose mittels PING

Ping ist ein System-Befehl, mit dem überprüft werden kann, ob ein bestimmter Kommunikationspartner in einem IP-Netzwerk erreichbar ist.

Öffnen Sie eine Windows Eingabeaufforderung.

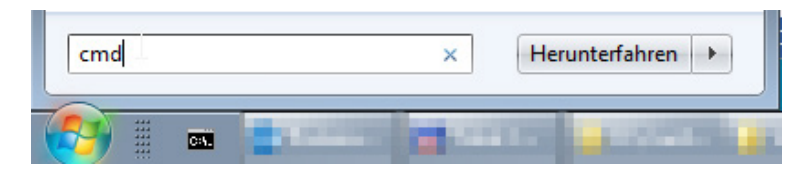

Geben Sie den Befehl "ping" gefolgt von der IP-Adresse des Kommunikationspartners ein und drücken Sie <ENTER>.

Bei bestehender Verbindung erhalten Sie mehrere Antworten.

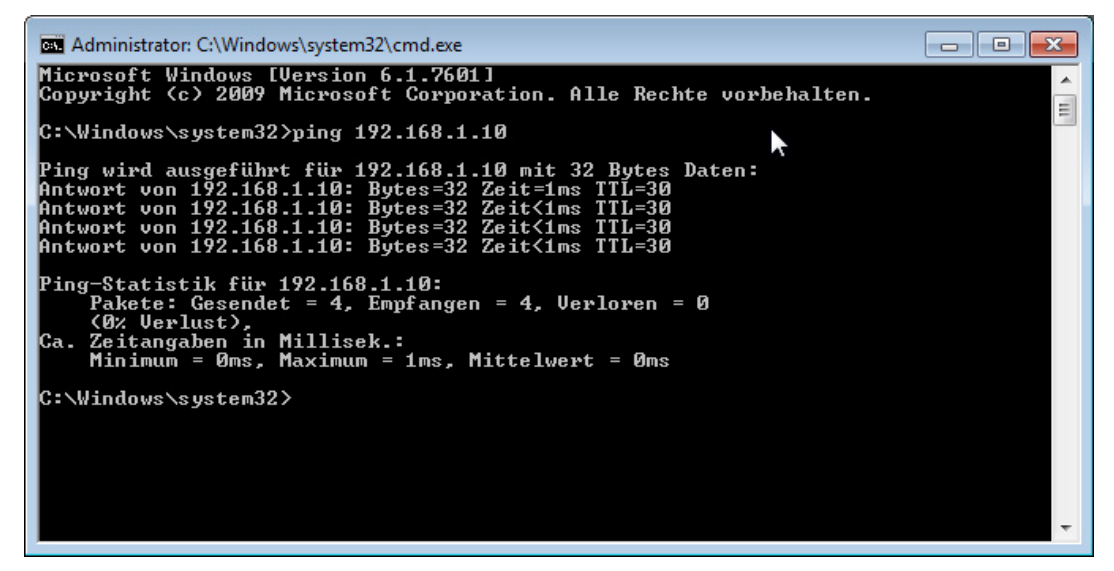

Abb. 9: PING mit Erfolg

Bei nicht bestehender Verbindung erhalten Sie Fehlermeldungen.

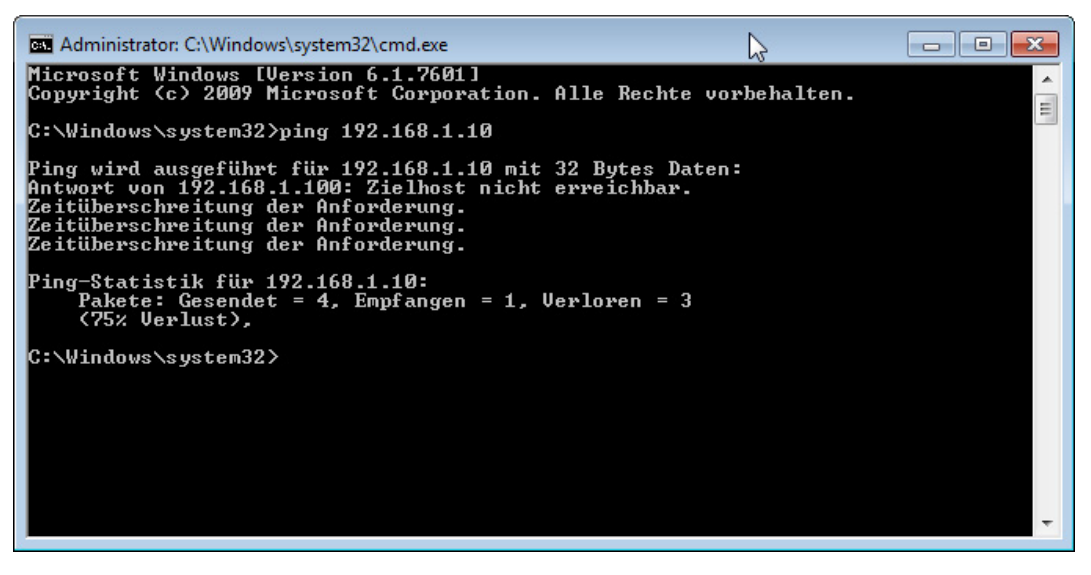

Abb. 10: PING ohne Erfolg

# 4.3 Verbindungstabelle

Die Raytek-Schnittstelle zeigt alle Verbindungen in einer Tabelle. Pro Verbindung zu einem Scanner wird eine Zeile belegt.

| 😰 iba l/O-Manager                          |                                                                                                    |                    |                |                  |                            |                               |                            |  |                         | ×      |  |
|--------------------------------------------|----------------------------------------------------------------------------------------------------|--------------------|----------------|------------------|----------------------------|-------------------------------|----------------------------|--|-------------------------|--------|--|
| 🗄 🗋 💕 🚰 🌒 🌗 🕶 Hardware                     | Grup                                                                                                    | pen Technostring A | Ausgänge 🛛 🗈 👔 | 1                |                            |                               |                            |  |                         |        |  |
|                                            | Raytek                                                                                                    |                    |                |                  |                            |                               |                            |  |                         |        |  |
| Raytek MPx linescanner (14)                | Alle Werte auf null setzen, wenn die Verbindung zu einem Gerät unterbrochen wird     Zähler zurücksetzen     Erfassung starten, auch wenn ein Gerät nicht erreichbar ist |                    |                |                  |                            |                               |                            |  | 1                       |        |  |
| Second (15)<br>Klicken, um Modul anzufügen |                                                                                                    | Name               | Adresse        | Fehler<br>Zähler | Aktualisierungs<br>Aktuell | Aktualisierungs<br>Mittelwert | Aktualisierungs<br>Minimum |  | ktualisierun<br>1aximum | gszeit |  |
|                                            | 0                                                                                                    | Raytek MPx linesca | 192.168.42.30  | 0                | 10,1 ms                    | 11,7 ms                       | 0,0 ms                     |  | 36,7 m                  | ;      |  |
| 🗄 📲 Nicht abgebildet                       | 1                                                                                                    | Second (15)        | 192.168.42.31  | 1                | 0,0 ms                     | 0,0 ms                        | 0,0 ms                     |  | 0,0 ms                  |        |  |
|                                            | 2                                                                                                    | ?                  | ?              | ?                | ?                          | ?                             | ?                          |  | ?                       |        |  |
|                                            | 3                                                                                                    | ?                  | ?              | ?                | ?                          | ?                             | ?                          |  | ?                       |        |  |
|                                            | 4                                                                                                    | ?                  | ?              | ?                | ?                          | ?                             | ?                          |  | ?                       |        |  |
|                                            | 5                                                                                                    | ?                  | ?              | ?                | ?                          | ?                             | ?                          |  | ?                       |        |  |
|                                            | <u>ہ</u>                                                                                                    | 2                  | 3              | 2                | 2                          | 2                             | 2                          |  | 2                       |        |  |

Abb. 11: Raytek Verbindungstabelle

Die Tabellenspalten und ihre Bedeutung:

- Name: Name des Moduls
- Adresse: IP-Adresse des Scanners
- Fehler Zähler: Die Anzahl der aufgetretenen Kommunikationsfehler
- Aktualisierungszeit aktuell, Mittelwert, Minimum, Maximum:

Die Aktualisierungszeit ist die Zeit zwischen zwei aufeinanderfolgenden Telegrammen.

Zusätzliche Informationen liefert die Hintergrundfarbe der Zeilen:

| Farbe | Bedeutung                                         |
|-------|---------------------------------------------------|
| Grün  | Die Verbindung ist OK und Daten werden gelesen.   |
| Rot   | Die Verbindung ist ausgefallen oder unterbrochen. |
| Grau  | Es ist keine Verbindung konfiguriert.             |

 Tab. 2:
 Farbcode f
 ür Hintergrundfarben der Verbindungstabelle

# 5 Support und Kontakt

#### Support

Tel.: +49 911 97282-14

Fax: +49 911 97282-33

E-Mail: support@iba-ag.com

#### Hinweis

i

Wenn Sie Support benötigen, dann geben Sie die Seriennummer (iba-S/N) des Produktes bzw. die Lizenznummer an.

#### Kontakt

#### Hausanschrift

iba AG Königswarterstraße 44 90762 Fürth Deutschland

Tel.: +49 911 97282-0

Fax: +49 911 97282-33

E-Mail: iba@iba-ag.com

#### Postanschrift

iba AG Postfach 1828 90708 Fürth

#### Warenanlieferung, Retouren

iba AG Gebhardtstraße 10 90762 Fürth

#### **Regional und weltweit**

Weitere Kontaktadressen unserer regionalen Niederlassungen oder Vertretungen finden Sie auf unserer Webseite

#### www.iba-ag.com.